## **REVENUE SUMMARY**

The following screen shots will show you how to access the Revenue Summary Report. This report will give you a quick look at the summary of your revenue associated with your area.

BOR MENUS>BOR GENERAL LEDGER>BOR GL REPORTS>REVENUE SUMMARY REPORT

| 🗲 🕘 🖉 https://fprod.gafiist.usg.edu/psp/fprod/EMPLOYEE/ERF 🔎 = 🔒 🖒 🗠 PeopleSoft - Budget Office - Cl 🥃 Budget Activity Report   | enue Summary Report 🛛 🗙 🧷 Academics - International Pro | ↑★☆                     |
|----------------------------------------------------------------------------------------------------|---------------------------------------------------------|-------------------------|
| Hie Edit View Favorites Tools Help<br>x @⊂Convert ★ ₱0.Select                                                                   |                                                         |                         |
| 🗶 🖉 Suagested Sites 🔻 « Clavton State University 🤰 crystalreports.clayton.edu 🗿 Web Siice Gallery 💌 🖉 Oracle PeopleSoft Enterpr | 🕅 🔻 🗟 🕇 🚍 🖶 🔻 Page 🕶                                    | Safety - Tools - 🔞 - »  |
| Favorites + Main Menu + > BOR Menus + > BOR General Ledger + > BOR GL Reports + > Revenue Summary Report                        |                                                         |                         |
|                                                                                                    | Home Worklist Add                                       | to Favorites Sign out   |
| ORACLE                                                                                                    |                                                         |                         |
|                                                                                                    |                                                         | New Window   Help   📰 👘 |
| Revenue Summary Report                                                                                                    |                                                         |                         |
| Enter any information you have and click Search. Leave fields blank for a list of all values.                                   |                                                         |                         |
| Find an Existing Value Add a New Value                                                                                          |                                                         |                         |
| Search Criteria                                                                                                    |                                                         |                         |
|                                                                                                    |                                                         |                         |
| Run Control ID: begins with V                                                                                                   |                                                         |                         |
| Case Sensitive                                                                                                    |                                                         |                         |
| Charre Basir Search 🖼 Saus Search Oritoria                                                                                      |                                                         |                         |
|                                                                                                    |                                                         |                         |
|                                                                                                    |                                                         |                         |
| Find an Existing Value   Add a New Value                                                                                        |                                                         |                         |
|                                                                                                    |                                                         |                         |
|                                                                                                    |                                                         |                         |
|                                                                                                    |                                                         |                         |
|                                                                                                    |                                                         |                         |
|                                                                                                    |                                                         |                         |
|                                                                                                    |                                                         |                         |
|                                                                                                    |                                                         |                         |
|                                                                                                    |                                                         |                         |
|                                                                                                    |                                                         |                         |
|                                                                                                    |                                                         | € <b>100% ▼</b> .       |

At this time you can save this process as a favorite for future reference. You just need to click on the Add to Favorites link at the top and enter a description before clicking OK.

|                                                                                               |                                   |                                     |                                |                                   | _ 0 <u>_ X</u>        |
|-----------------------------------------------------------------------------------------------|-----------------------------------|-------------------------------------|--------------------------------|-----------------------------------|-----------------------|
| ← → Ø https://fprod.gafirst.usg.edu/psp/fprod/EMPLOYEE/ERF P + ▲ C                            | PeopleSoft - Budget Office - Cl 🤇 | 🗐 Budget Activity Report            | <i> Revenue Summary Report</i> | × 🥖 Academics - International Pro | <b>↑</b> ★ \$         |
| File Edit View Favorites Tools Help                                                           | I                                 |                                     |                                |                                   |                       |
| 🗴 🍕 Convert 🝷 🔂 Select                                                                        |                                   |                                     |                                |                                   |                       |
| 🚖 🗿 Suggested Sites 🔻 « Clayton State University 🤰 crystalreports.clayton.edu 🧧               | 🕅 Web Slice Gallery 🔻 🧃 Oracle Pe | eopleSoft Enterpr                   |                                | 🟠 🔻 🗟 🔻 🖃 🆶 🔻 Page 🕶 Saf          | ety ▼ Tools ▼ 🔞 ▼     |
| Favorites - Main Menu - BOR Menus - BOR General Ledger - F                                    | BOR GL Reports 🔹 > Revenue S      | Summary Report                      |                                |                                   |                       |
|                                                                                               |                                   |                                     |                                | Home Worklist Add to Fi           | avorites Sign out     |
| ORACLE                                                                                        |                                   |                                     |                                |                                   |                       |
|                                                                                               |                                   |                                     |                                | New                               | / Window   Help   📰 👘 |
| Revenue Summary Report                                                                        |                                   |                                     |                                |                                   |                       |
|                                                                                               |                                   |                                     |                                |                                   |                       |
| Enter any information you have and click Search. Leave fields blank for a list of all values. |                                   |                                     |                                |                                   |                       |
| Find an Existing Value         Add a New Value                                                |                                   |                                     |                                |                                   |                       |
| ∽ Search Criteria                                                                             |                                   |                                     |                                |                                   |                       |
|                                                                                               |                                   |                                     |                                |                                   |                       |
| Run Control ID: begins with V                                                                 |                                   |                                     |                                |                                   |                       |
| Case Sensitive                                                                                |                                   | ×                                   |                                |                                   |                       |
|                                                                                               | Add to Favo                       | orites                              |                                |                                   |                       |
| Search Clear Basic Search 🚰 Save Search Criteria                                              | Please Enter a Un                 | nique Description for this Favorite |                                |                                   |                       |
|                                                                                               | *Description R                    | Revenue Summary Report ×            |                                |                                   |                       |
| Find an Evistinn Value   Add a New Value                                                      | ОК                                | Cancel                              |                                |                                   |                       |
|                                                                                               |                                   |                                     | ]                              |                                   |                       |
|                                                                                               |                                   |                                     |                                |                                   |                       |
|                                                                                               |                                   |                                     |                                |                                   |                       |
|                                                                                               |                                   |                                     |                                |                                   |                       |
|                                                                                               |                                   |                                     |                                |                                   |                       |
|                                                                                               |                                   |                                     |                                |                                   |                       |
|                                                                                               |                                   |                                     |                                |                                   |                       |
|                                                                                               |                                   |                                     |                                |                                   |                       |
|                                                                                               |                                   |                                     |                                |                                   |                       |
|                                                                                               |                                   |                                     |                                |                                   |                       |
|                                                                                               |                                   |                                     |                                |                                   |                       |
| https://fprod.gafirst.usg.edu/psp/fprod/EMPLOYEE/ERP/s/WEBLIB PTIFRAME.ISCRIPT1.Fiel          | ldFormula.IScript PT Popup        |                                     |                                |                                   | € 100% ·              |

You would then need to click on the tab for Add a New Value. It would then ask you to give the Run Control ID a name such as REVENUE\_SUMMARY then click the Add button.

| 🗲 🕘 🖉 https://fprod.gafirst.usg.edu/psp/fprod/EMPLOYEE/ERF 🔎 = 🔒 🖒 🦟 PeopleSoft - Budget Office - Cl 🧟 Budget Activity Report   | <i>e</i> Revenue Summary Report | × 🧟 Academics - International Pro | <b>≜</b> ★ ‡           |
|----------------------------------------------------------------------------------------------------|---------------------------------|-----------------------------------|------------------------|
| File Edit View Favorites Tools Help                                                                                             |                                 |                                   |                        |
| 🗴 🍕 Convert 🔻 🔂 Select                                                                                                    |                                 |                                   |                        |
| 🖕 🗿 Suggested Sites 🔻 < Clayton State University 🐰 crystalreports.clayton.edu 🗿 Web Slice Gallery 🔻 🗿 Oracle PeopleSoft Enterpr |                                 | 🏠 🔻 🔝 👻 🖃 🖶 🕶 Page 🕶 S            | afety 🔻 Tools 🔻 🔞 👻    |
| Favorites * Main Menu * > BOR Menus * > BOR General Ledger * > BOR GL Reports * > Revenue Summary Report                        |                                 |                                   |                        |
| ORACLE                                                                                                    |                                 | Home Worklist Add to              | Favorites Sign out     |
|                                                                                                    |                                 |                                   |                        |
|                                                                                                    |                                 | N                                 | ew Window   Help   📰 👘 |
| Revenue Summary Report                                                                                                    |                                 |                                   |                        |
|                                                                                                    |                                 |                                   |                        |
| Find an Existing Value Add a New Value                                                                                          |                                 |                                   |                        |
|                                                                                                    |                                 |                                   |                        |
| Run Control ID: Revenue Summary                                                                                                 |                                 |                                   |                        |
|                                                                                                    |                                 |                                   |                        |
|                                                                                                    |                                 |                                   |                        |
| Add                                                                                                    |                                 |                                   |                        |
|                                                                                                    |                                 |                                   |                        |
| Fiel os Fujelios Volue   Add a Neu Volue                                                                                        |                                 |                                   |                        |
| Fino an Existing value   Aut a New Value                                                                                        |                                 |                                   |                        |
|                                                                                                    |                                 |                                   |                        |
|                                                                                                    |                                 |                                   |                        |
|                                                                                                    |                                 |                                   |                        |
|                                                                                                    |                                 |                                   |                        |
|                                                                                                    |                                 |                                   |                        |
|                                                                                                    |                                 |                                   |                        |
|                                                                                                    |                                 |                                   |                        |
|                                                                                                    |                                 |                                   |                        |
|                                                                                                    |                                 |                                   |                        |
|                                                                                                    |                                 |                                   |                        |
|                                                                                                    |                                 |                                   |                        |
|                                                                                                    |                                 |                                   |                        |
|                                                                                                    |                                 |                                   |                        |
|                                                                                                    |                                 |                                   | 🕄 100% 🔻               |

| <br>                                                                                                    | vity Report 🖉 Revenue Summary Report 🖉 Revenue Summary Re 🗙 🖨 Academics - International 🚺 🕇 🌣 |
|----------------------------------------------------------------------------------------------------|-----------------------------------------------------------------------------------------------|
| File Edit View Favorites Tools Help                                                                                     |                                                                                               |
| X 🍕 Convert 🔻 🔝 Select                                                                                                  |                                                                                               |
| 🙀 🗿 Suggested Sites 🔻 « Clayton State University 🐊 crystalreports.clayton.edu 🗿 Web Slice Gallery 🔻 🗿 Oracle PeopleSoft | Enterpr 🧃 🛪 🗟 🔻 🖃 🖛 Page 🛪 Safety 🛪 Tools 🛪 🔞 🛪                                               |
| Favorites + Main Menu + > BOR Menus + > BOR General Ledger + > BOR GL Reports + > Revenue Summar                        | Report                                                                                        |
|                                                                                                    | Home Worklist Add to Favorites Sign out                                                       |
| OKALLE                                                                                                    |                                                                                               |
|                                                                                                    | New Window   Help   Personalize Page   📻 👘                                                    |
| Revenue Summary Report                                                                                                  | —                                                                                             |
| Run Control ID rev Report Manager Process Monitor Run                                                                   |                                                                                               |
|                                                                                                    |                                                                                               |
| Businese Unit: 28000 Q. Fiscal Year: 2015 G. Fund Code:                                                                 |                                                                                               |
|                                                                                                    |                                                                                               |
| From Acctg Period: To Acctg Period:                                                                                     |                                                                                               |
| From Department: 16 Q                                                                                                   |                                                                                               |
| From Account: % 🔍 To Account: %                                                                                         |                                                                                               |
| From Class: % 🔍 To Class: %                                                                                             |                                                                                               |
|                                                                                                    |                                                                                               |
|                                                                                                    |                                                                                               |
|                                                                                                    |                                                                                               |
| 🔚 Save                                                                                                    | play                                                                                          |
|                                                                                                    |                                                                                               |
|                                                                                                    |                                                                                               |
|                                                                                                    |                                                                                               |
|                                                                                                    |                                                                                               |
|                                                                                                    |                                                                                               |
|                                                                                                    |                                                                                               |
|                                                                                                    |                                                                                               |
|                                                                                                    |                                                                                               |
|                                                                                                    |                                                                                               |
|                                                                                                    | €_100% ▼ _                                                                                    |

At this time you would enter all the revenue account information associated with your area. Then click on the Run button at the top to initiate the process.

|                                                                                                    |                                                  |                               |                              |                             | - 0 X           |
|----------------------------------------------------------------------------------------------------|--------------------------------------------------|-------------------------------|------------------------------|-----------------------------|-----------------|
| (⇒)  (⇒)  (⇒)  (⇒)  (⇒)  (⇒)  (⇒)  (⇒)  (⇒)  (⇒)  (⇒)  (⇒)  (⇒)  (⇒)  (⇒)  (⇒)  (⇒)  (⇒)  (⇒)  (⇒)  (⇒)  (⇒)  (⇒)  (⇒)  (⇒)  (⇒)  (⇒)  (⇒)  (⇒)  (⇒)  (⇒)  (⇒)  (⇒)  (⇒)  (⇒)  (⇒)  (⇒)  (⇒)  (⇒)  (⇒)  (⇒)  (⇒)  (⇒)  (⇒)  (⇒)  (⇒)  (⇒)  (⇒)  (⇒)  (⇒)  (⇒)  (⇒)  (⇒)  (⇒)  (⇒)  (⇒)  (⇒)  (⇒)  (⇒)  (⇒)  (⇒)  (⇒)  (⇒)  (⇒)  (⇒)  (⇒)  (⇒)  (⇒)  (⇒)  (⇒)  (⇒)  (⇒)  (⇒)  (⇒)  (⇒)  (⇒)  (⇒)  (⇒)  (⇒)  (⇒)  (⇒)  (⇒)  (⇒)  (⇒)  (⇒)  (⇒)  (⇒)  (⇒)  (⇒)  (⇒)  (⇒)  (⇒)  (⇒)  (⇒)  (⇒)  (⇒)  (⇒)  (⇒)  (⇒)  (⇒)  (⇒)  (⇒)  (⇒)  (⇒)  (⇒)  (⇒)  (⇒)  (⇒)  (⇒)  (⇒)  (⇒)  (⇒)  (⇒)  (⇒)  (⇒)  (⇒)  (⇒)  (⇒)  (⇒)  (⇒)  (⇒)  (⇒)  (⇒)  (⇒)  (⇒)  (⇒)  (⇒)  (⇒)  (⇒)  (⇒)  (⇒)  (⇒)  (⇒)  (⇒)  (⇒)  (⇒)  (⇒)  (⇒)  (⇒)  (⇒)  (⇒)  (⇒)  (⇒)  (⇒)  (⇒)  (⇒)  (⇒)  (⇒)  (⇒)  (⇒)  (⇒)  (⇒)  (⇒)  (⇒)  (⇒)  (⇒)  (⇒)  (⇒)  (⇒)  (⇒)  (⇒)  (⇒)  (⇒)  (⇒)  (⇒)  (⇒)  (⇒)  (⇒)  (⇒)  (⇒)  (⇒                                                                                                    | ኛ PeopleSoft - Budget Offic 🥑 Budget Activity Re | port 🦪 Revenue Summary Report | <i> Revenue Summary Re</i> × | 🙆 Academics - International | <b>↑</b> ★ ₽    |
| File Edit View Favorites Tools Help                                                                                                    |                                                  |                               |                              |                             |                 |
| 🗴 🍓 Convert 🔻 🔂 Select                                                                                                    |                                                  |                               |                              |                             |                 |
| 🚖 🗿 Suggested Sites 🔻 « Clayton State University 🐉 crystalreports.clayton.edu                                                                                                    | 🗿 Web Slice Gallery 🔻 🧃 Oracle PeopleSoft Enterp |                               | 👌 🔹 🗟 👻                      | 📑 🖶 💌 Page 🕶 Safety 🕶       | Tools ▼ 🕡 ▼     |
| $\label{eq:Favorites} Favorites \star  Main  Menu \star \to BOR  Menus \star \to BOR  General  Ledger \star \to Ledger \star \to Ledger \star \to Menus \star \to Redger \star \to Redger$ | BOR GL Reports * > Revenue Summary Rep           | ort                           |                              |                             |                 |
|                                                                                                    |                                                  |                               | Home                         | Worklist Add to Favorite    | s Sign out      |
|                                                                                                    |                                                  |                               |                              |                             |                 |
| Devenue Summery Deport                                                                                                    |                                                  |                               |                              | New Window Help Persona     | lize Page 🛛 📰 👘 |
|                                                                                                    |                                                  |                               |                              |                             |                 |
| Run Control ID revenuesummary Report Manager Proc                                                                                                    | ess Monitor Run                                  |                               |                              |                             |                 |
|                                                                                                    |                                                  |                               |                              |                             |                 |
| Business Unit: 28000 Kiscal Year: 2015 Kiscal Year: 2015 Kiscal Ye                                                                                                    | 00 🔍                                             |                               |                              |                             |                 |
|                                                                                                    | 5                                                |                               |                              |                             |                 |
| From Acctg Period: 1 To Acctg Period: 1.                                                                                                    | 2                                                |                               |                              |                             |                 |
| From Department: 4710100 To Department: 471                                                                                                    | 0200                                             |                               |                              |                             |                 |
| From Account: 400000 🔍 To Account: 499                                                                                                    | 999 🔍                                            |                               |                              |                             |                 |
| From Class: 11000 Q To Class: 110                                                                                                    | 00 🔍                                             |                               |                              |                             |                 |
|                                                                                                    |                                                  |                               |                              |                             |                 |
|                                                                                                    |                                                  |                               |                              |                             |                 |
|                                                                                                    |                                                  |                               |                              |                             |                 |
| 🔚 Save 🔯 Return to Search 🛉 Previous in List 4 Next in List                                                                                                    | 🛃 Add 🖉 Update/Display                           |                               |                              |                             |                 |
|                                                                                                    |                                                  |                               |                              |                             |                 |
|                                                                                                    |                                                  |                               |                              |                             |                 |
|                                                                                                    |                                                  |                               |                              |                             |                 |
|                                                                                                    |                                                  |                               |                              |                             |                 |
|                                                                                                    |                                                  |                               |                              |                             |                 |
|                                                                                                    |                                                  |                               |                              |                             |                 |
|                                                                                                    |                                                  |                               |                              |                             |                 |
|                                                                                                    |                                                  |                               |                              |                             |                 |
|                                                                                                    |                                                  |                               |                              |                             |                 |
|                                                                                                    |                                                  |                               |                              |                             | 100% •          |

When the Process Scheduler Request screen appears, you will need to click on OK in order to schedule the process.

|                                                       |                                                      |                                    |                          |                               |                               | - 0 X         |
|-------------------------------------------------------|------------------------------------------------------|------------------------------------|--------------------------|-------------------------------|-------------------------------|---------------|
| ← → Ø https://fprod.gafirst.usg.edu/psp/fprod_1/EM    | PLOYEE/E 🎗 🗕 着 🖒 🤜 PeopleSoft - Bud                  | get Offic 🥃 Budget Activity Report | 🤞 Revenue Summary Report | <i>ể</i> Revenue Summary Re 🗴 | Academics - International     | <b>↑</b> ★ ¤  |
| File Edit View Favorites Tools Help                   |                                                      |                                    |                          |                               |                               |               |
| 🗴 🍕 Convert 🔻 🔂 Select                                |                                                      |                                    |                          |                               |                               |               |
| 🖕 🗿 Suggested Sites 🔻 « Clayton State University 🤰 cr | y <b>stalreports.clayton.edu</b> 🧃 Web Slice Gallery | 🔻 🧃 Oracle PeopleSoft Enterpr      |                          | 👌 <b>-</b> 🔊 -                | 📑 🚔 🔻 Page 🕶 Safety 🕶 T       | ools 🕶 🔞 💌 🎽  |
| Favorites * Main Menu * > BOR Menus * > BO            | R General Ledger 👻 > BOR GL Reports                  | Revenue Summary Report             |                          |                               |                               |               |
| ORACLE <sup>®</sup>                                   |                                                      |                                    |                          | Home                          | Worklist Add to Favorites     | Sign out      |
| Revenue Summary Report                                |                                                      |                                    |                          |                               | New Window   Help   Personali | ze Page   📰 👘 |
| Run Control ID revenuesummary                         | Report Manager Process Monitor                       | Run                                |                          |                               |                               |               |
| Business Unit: 28000 🧠 Fiscal Year: 201               | Process Scheduler Request                            |                                    |                          | X<br>Help                     |                               |               |
| From Acctg Period: 1                                  | User ID nharris17                                    | Run Con                            | rol ID revenuesummary    | <b>^</b>                      |                               |               |
| From Department: 4710100                              | Server Name                                          | ✓ Run Date 04/02/2015              | 31                       |                               |                               |               |
| From Account: 400000                                  | Recurrence                                           | ✓ Run Time 10:25:26AI              | Reset to Current         | t Date/Time                   |                               |               |
| From Class: 11000                                     | Process List                                         |                                    |                          |                               |                               |               |
| ·                                                     | Select Description                                   | Process Name Process Typ           | e *Type *Format          | Distribution                  |                               |               |
|                                                       | Revenue Summary Report                               | BORRG025 SQR Report                | Web 🗸 PDF                | ✓ Distribution                |                               |               |
|                                                       |                                                      |                                    |                          |                               |                               |               |
|                                                       |                                                      |                                    |                          |                               |                               |               |
| 🔚 Save 🔯 Return to Search 🕇 Previous in List          |                                                      |                                    |                          |                               |                               |               |
|                                                       | OK Cancel                                            |                                    |                          | ~                             |                               |               |
|                                                       |                                                      |                                    |                          | .:                            |                               |               |
|                                                       |                                                      |                                    |                          |                               |                               |               |
|                                                       |                                                      |                                    |                          |                               |                               |               |
|                                                       |                                                      |                                    |                          |                               |                               |               |
|                                                       |                                                      |                                    |                          |                               |                               |               |
|                                                       |                                                      |                                    |                          |                               |                               |               |
|                                                       |                                                      |                                    |                          |                               |                               |               |
|                                                       |                                                      |                                    |                          |                               |                               |               |
|                                                       |                                                      |                                    |                          |                               |                               |               |
|                                                       |                                                      |                                    |                          |                               |                               | 🔍 100% 🔻      |

After clicking on OK, it will take you back to the report format screen. You will notice a Process Instance number just under the Run button at the top of the page. You need to make a note of this Process Instance number that will be used in the next section of the process. At this time, you will click on the <u>Process</u> <u>Monitor</u> link.

|                                                                                                    |                          |                               |                             | - 0' X          |
|----------------------------------------------------------------------------------------------------|--------------------------|-------------------------------|-----------------------------|-----------------|
| 🗲 🔿 🌀 https://fprod.gafirst.usg.edu/psp/fprod_1/EMPLOYEE/E 🔎 🗧 🖻 🖉 📧 PeopleSoft - Budget Offic 🤤 Budget Activity Report         | 🥃 Revenue Summary Report | <i> R</i> evenue Summary Re 🗡 | 실 Academics - International | <b>↑</b> ★ ☆    |
| File Edit View Favorites Tools Help                                                                                             |                          |                               |                             |                 |
| 🗴 🍖 Convert 🔻 🔂 Select                                                                                                    |                          |                               |                             |                 |
| 🚖 🗿 Suggested Sites 🔻 « Clayton State University 🤰 crystalreports.clayton.edu 🗿 Web Slice Gallery 💌 🗿 Oracle PeopleSoft Enterpr |                          | 🐴 🔻 🔊 👻                       | 📑 🖶 🔻 Page 🕶 Safety 🕶       | Tools 🔻 🔞 👻 🥍   |
| Favorites * Main Menu * > BOR Menus * > BOR General Ledger * > BOR GL Reports * > Revenue Summary Report                        |                          |                               |                             |                 |
|                                                                                                    |                          | Home                          | Worklist Add to Favorite    | s Sign out      |
| UKACLE                                                                                                    |                          |                               |                             |                 |
|                                                                                                    |                          |                               | New Window   Help   Persona | lize Page 🛛 📰 👘 |
| Kevenue Summary Report                                                                                                    |                          |                               |                             |                 |
| Run Control ID revenuesummary Report Manager Process Monitor Run                                                                |                          |                               |                             |                 |
| Process Instance:7160841                                                                                                    |                          |                               |                             |                 |
| Business Unit: 28000 🔍 Fiscal Year: 2015 🔍 Fund Code: 10600 🔍                                                                   |                          |                               |                             |                 |
|                                                                                                    |                          |                               |                             |                 |
| From Acctg Period: 1 To Acctg Period: 12                                                                                        |                          |                               |                             |                 |
| From Department: <sup>[4710100</sup> To Department: <sup>[4710200</sup>                                                         |                          |                               |                             |                 |
| From Account: 400000 🔍 To Account: 499999                                                                                       |                          |                               |                             |                 |
| From Class: 11000 Q To Class: 11000 Q                                                                                           |                          |                               |                             |                 |
|                                                                                                    |                          |                               |                             |                 |
|                                                                                                    |                          |                               |                             |                 |
|                                                                                                    |                          |                               |                             |                 |
| 📄 Save 🔯 Return to Search 👘 Previous in List 🗉 Next in List 💷 Add 🗵 UpdaterDisplay                                              |                          |                               |                             |                 |
|                                                                                                    |                          |                               |                             |                 |
|                                                                                                    |                          |                               |                             |                 |
|                                                                                                    |                          |                               |                             |                 |
|                                                                                                    |                          |                               |                             |                 |
|                                                                                                    |                          |                               |                             |                 |
|                                                                                                    |                          |                               |                             |                 |
|                                                                                                    |                          |                               |                             |                 |
|                                                                                                    |                          |                               |                             |                 |
|                                                                                                    |                          |                               |                             |                 |
|                                                                                                    |                          |                               |                             | € <b>100%</b> ▼ |

If at this time the <u>Run Status</u> on your Process Instance doesn't show as Success or <u>Distribution Status</u> doesn't show as Posted, you will need to click on the Refresh button at the top until it reaches this status.

|                        |                                                    |                      |             |                             |                        |               |                          |                              |                            | _ 0 _ ×         |
|------------------------|----------------------------------------------------|----------------------|-------------|-----------------------------|------------------------|---------------|--------------------------|------------------------------|----------------------------|-----------------|
| 🔶 ige http:            | <b>s</b> ://fprod.gafirst. <b>usg.edu</b> /psp/fpr | od_1/EMPLOYEE/E 🔎    | 5-≙¢        | Ø PeopleSoft - Budget Offic | 🩆 Budget Activity F    | Report 🛛      | 실 Revenue Summary Report | <i> Revenue Summary Re</i> × | Academics - International  | <b>↑</b> ★ ‡    |
| File Edit View         | Favorites Tools Help                               |                      |             |                             |                        |               |                          |                              |                            |                 |
| 🗴 🍕 Convert 💌          | 🛃 Select                                           |                      |             |                             |                        |               |                          |                              |                            |                 |
| 🚖 🧃 Suggested Sit      | tes 🔻 🦿 Clayton State Universit                    | ty 🧾 crystalreports. | clayton.edu | 🧧 Web Slice Gallery 🔻 餐 Or  | racle PeopleSoft Enter | rpr           |                          | 🗄 <b>-</b> 🖻 -               | 🖃 🖶 🔻 Page 🔻 Safety 🕶      | Tools 🔻 🔞 💌 🥍   |
| Favorites - Ma         | ain Menu 👻 🚿 BOR Menus 🖓                           |                      | Ledger 🔹    | BOR GL Reports -> Rev       | venue Summary Re       | port > Pr     | ocess Monitor            |                              |                            |                 |
|                        |                                                    |                      |             |                             |                        |               |                          | Home                         | Worklist Add to Favorite   | s   Sign out    |
| ORACLE                 |                                                    |                      |             |                             |                        |               |                          |                              |                            |                 |
| Brosses List C         | opvor Lint                                         |                      |             |                             |                        |               |                          |                              | New Window   Help   Persor | ialize Page 📘 👘 |
| Process List 5         |                                                    |                      |             |                             |                        |               |                          |                              |                            |                 |
| View Process Req       | uest For                                           |                      |             |                             |                        |               |                          |                              |                            |                 |
| User ID nharri         | s17 🔍 Type                                         | ▼ La                 | ast         | ✓ 1                         | Days 🗸                 | Refres        | h                        |                              |                            |                 |
| Server                 | ✓ Name                                             | Q                    | Instance    | to                          |                        |               |                          |                              |                            |                 |
| Run Status             | ✓ Distribution                                     | Status               | ~           | Save On Refresh             |                        |               |                          |                              |                            |                 |
| Process List           |                                                    |                      |             | Personalize   Find   View   | w All 🖉 🕌 🛛 F          | irst 🚺 1-4 of | 4 last                   |                              |                            |                 |
| Select Instance        | Seq. Process Type                                  | Process Name         | User        | Run Date/Time               | Run Status             | Distributio   | <sup>n</sup> Details     |                              |                            |                 |
| 7160841                | SQR Report                                         | BORRG025             | nharris17   | 04/02/2015 10:25:26AM ED    | T Success              | Posted        | Details                  |                              |                            |                 |
| 7160766                | SQR Report                                         | BORRG025             | nharris17   | 04/02/2015 10:17:35AM ED    | T Success              | Posted        | Details                  |                              |                            |                 |
| 7160427                | SQR Report                                         | BORRG045             | nharris17   | 04/02/2015 9:39:03AM ED     | T Success              | Posted        | Details                  |                              |                            |                 |
| 7156467                | SQR Report                                         | GLS7002              | nharris17   | 04/01/2015 11:51:48AM ED    | T Success              | Posted        | Details                  |                              |                            |                 |
| Go back to Revenue     | Summary Report                                     |                      |             |                             |                        |               |                          |                              |                            |                 |
| 🗏 Save 🔛 No            | tifv                                               |                      |             |                             |                        |               |                          |                              |                            |                 |
| Process List I Server  | Liet                                               |                      |             |                             |                        |               |                          |                              |                            |                 |
| T TOUGGE LISE   OCTYON | List                                               |                      |             |                             |                        |               |                          |                              |                            |                 |
|                        |                                                    |                      |             |                             |                        |               |                          |                              |                            |                 |
|                        |                                                    |                      |             |                             |                        |               |                          |                              |                            |                 |
|                        |                                                    |                      |             |                             |                        |               |                          |                              |                            |                 |
|                        |                                                    |                      |             |                             |                        |               |                          |                              |                            |                 |
|                        |                                                    |                      |             |                             |                        |               |                          |                              |                            |                 |
|                        |                                                    |                      |             |                             |                        |               |                          |                              |                            |                 |
|                        |                                                    |                      |             |                             |                        |               |                          |                              |                            |                 |
|                        |                                                    |                      |             |                             |                        |               |                          |                              |                            |                 |
|                        |                                                    |                      |             |                             |                        |               |                          |                              |                            | € 100% ▼        |
|                        |                                                    |                      |             |                             |                        |               |                          |                              |                            |                 |

In order to access the report that you just ran, you will need to click on the <u>Details</u> link in the line for your Process Instance number.

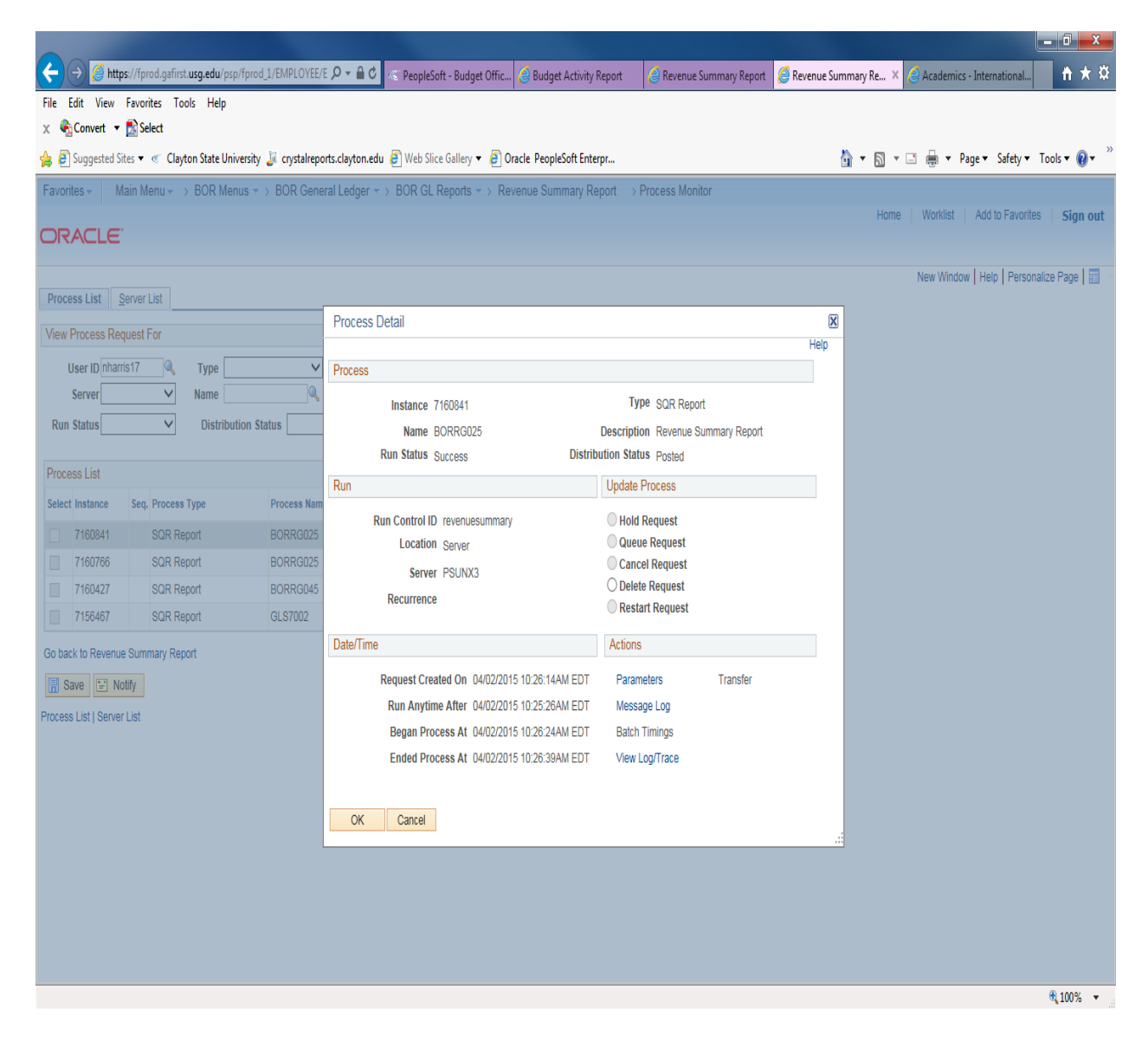

From the Process Detail screen, click on the link <u>View Log/Trace</u>.

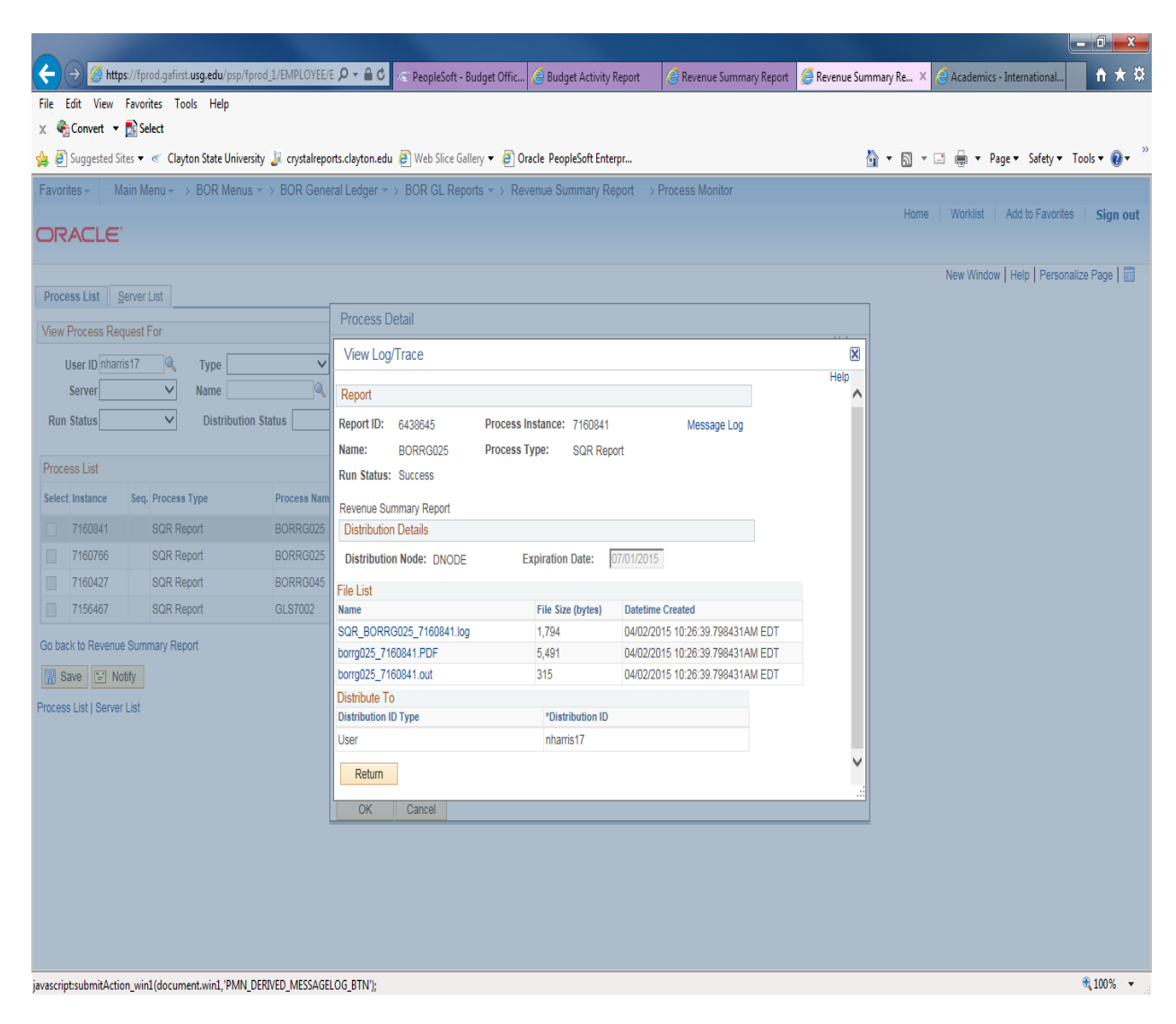

From the <u>View Log/Trace</u> screen, you will click on the link for the <u>PDF file</u> in the File List. This will bring up the Budget Status Report that you just ran. You can then either Save As or Print the report.

| ← → Ø https://fprod.gafirst.usg.edu/psreports/fprod/6438682/   |                                             |                                           |                                 |                                |            |                |       |
|----------------------------------------------------------------|---------------------------------------------|-------------------------------------------|---------------------------------|--------------------------------|------------|----------------|-------|
|                                                                | ル 🎗 👻 🔒 🖒 📧 PeopleSoft - Bui                | Iget Office - Cl 🥖 Revenue Summary Report | <i>e</i> Revenue Summary Report | <i>ể</i> fprod.gafirst.usg.edu | ×          | fi             | h ★ ¤ |
| File Edit Go to Favorites Help                                 |                                             | i                                         | - 1                             |                                |            |                |       |
| 🗴 🍕 Convert 🔻 🔂 Select                                         |                                             |                                           |                                 |                                |            |                |       |
| 踚 🗿 Suggested Sites 🔻 « Clayton State University 🝶 crystalrepc | o <b>rts.clayton.edu</b> 🗿 Web Slice Galler | y 🔻 🧃 Oracle PeopleSoft Enterpr           |                                 | 👌 • 🗟 • 🗆 🖶 •                  | Page 🔻 Sat | iety 🔻 Tools 🔻 | • 🕐 🔻 |
|                                                                |                                             |                                           |                                 |                                |            |                |       |
|                                                                |                                             |                                           |                                 |                                |            |                |       |
|                                                                | יזס                                         |                                           |                                 |                                |            |                | - 1   |
|                                                                | Clay                                        | ton State University                      |                                 |                                |            |                | _ 1   |
|                                                                |                                             |                                           |                                 |                                |            |                | - 1   |
| Business Unit: 28000                                           | п                                           | and Devision 1 m                          | Aret Devied. 10                 |                                |            |                | _ 1   |
| Fiscal lear: 2009                                              | FI                                          | Com Acct. Period: 1 To                    | Acct. Period: 12                |                                |            |                |       |
| Fund: 10600 Depart                                             | tment: 4710100 Tra                          | anscript Fee                              |                                 |                                |            |                |       |
|                                                                |                                             |                                           |                                 | _                              |            |                |       |
|                                                                |                                             |                                           |                                 |                                |            |                |       |
|                                                                |                                             |                                           |                                 |                                |            |                |       |
| <u>Class:</u> 11000 Gen Opns - General                         | Project/                                    | Grant:                                    |                                 |                                |            |                |       |
| 409000 - Other Rees                                            |                                             |                                           |                                 |                                |            |                |       |
| 409601 #Transcript Fee                                         |                                             |                                           | -60,610.50                      | )                              |            |                |       |
|                                                                |                                             |                                           |                                 |                                |            |                |       |
|                                                                |                                             | Class Sub-Total                           | -60,610.50                      | )                              |            |                | - I.  |
|                                                                |                                             |                                           |                                 | _                              |            |                | - I.  |
|                                                                |                                             | Dept Total                                | -60,610.50                      | -<br>)                         |            |                |       |
|                                                                |                                             | Dept Total                                | -60,610.50                      | -                              |            |                |       |
|                                                                |                                             | Dept Total                                | -60,610.50                      |                                |            |                |       |
|                                                                |                                             | Dept Total                                | -60,610.50                      |                                |            |                |       |
|                                                                |                                             | Dept Total                                | -60,610.50                      | -                              |            |                |       |
|                                                                |                                             | Dept Total                                | -60,610.50                      |                                |            |                |       |
|                                                                |                                             | Dept Total                                | -60,610.5(                      |                                |            |                |       |
|                                                                |                                             | Dept Total                                | -60,610.50                      |                                |            |                |       |
|                                                                |                                             | Dept Total                                | -60,610.50                      |                                |            |                |       |
|                                                                |                                             | Dept Total                                | -60,610.50                      |                                |            |                |       |
|                                                                |                                             | Dept Total                                | -60,610.50                      |                                |            |                |       |